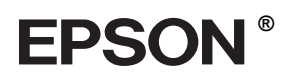

## $\mathsf{EPSON}\,\mathsf{STYLUS}_{^{\mathsf{TM}}}\,PRO\,4000$

# Kurulum Kılavuzu

| Güvenlik Talimatları1                                                |
|----------------------------------------------------------------------|
| Yazıcının parçalarını birleştirme2                                   |
| Yazıcıyı kurma3                                                      |
| Yazıcıyı Bilgisayarınıza Bağlama9                                    |
| Yazıcı Yazılımını ve EPSON Printer<br>Service Utility 2'yi Yükleme11 |
| Kullanıcı Kılavuzlarını Kullanma                                     |

Tüm hakları saklıdır. Bu belge, Seiko Epson Corporation'ın önceden yazılı izni olmadan kısmen veya tamamen çoğaltılamaz, bilgi erişim sistemlerinde saklanamaz veya elektronik, mekanik yöntemlerle, fotokopi, kayıt yöntemleriyle veya diğer yöntemlerle başka ortamlara aktarılamaz. Bu belgedeki bilgiler sadece bu Epson yazıcıda kullanılmak üzere tasarlanmıştır. Bu bilgilerin diğer yazıcılar için kullanılması durumunda, Epson hiçbir sorumluluk kabul etmez.

Seiko Epson Corporation ve bağlı kuruluşları, ürünü satın alanın veya üçüncü kişilerin aşağıdaki nedenlerden ötürü uğradıkları zarar, kayıp, maliyet veya gider konusunda ürünü satın alana veya üçüncü kişilere karşı kesinlikle yükümlü olmayacaktır: kaza, ürünün yanlış veya kötü amaçlı olarak kullanılması, ürün üzerinde yetkisiz kişilerce yapılan değişiklikler, onarım veya değişiklik veya (ABD hariç olmak üzere) Seiko Epson Corporation'ın işletme ve bakım maliyetlerine aykırı hareketler.

Seiko Epson Corporation kendisi tarafından Özgün Epson Ürünleri veya Epson Onaylı Ürünler olarak belirlenmemiş ürün seçeneklerinin veya sarf malzemelerinin kullanılmasından doğan zarar veya sorunlardan hiçbir şekilde sorumlu olmayacaktır.

Seiko Epson Corporation, kendisi tarafından Epson Onaylı Ürünler olarak belirlenmemiş arabirim kablolarının kullanılmasından kaynaklanan elektromanyetik parazitin yol açtığı zararlardan sorumlu olmayacaktır.

EPSON, Seiko Epson Corporation'ın tescilli markası, EPSON STYLUS aynı kuruluşun ticari markasıdır.

Microsoft ve Windows, Microsoft Corporation'ın tescilli ticari markalarıdır.

Apple ve Macintosh, Apple Computer, Inc.'in tescilli markalarıdır.

Genel Uyarı: Bu belgede geçen diğer ürün adları sadece tanımlama amaçlı olarak kullanılmıştır ve bu ürünlerle ilgili ticari marka hakları ilgili sahiplerine aittir. EPSON bu markalarla ilgili olarak hiçbir hak talep etmemektedir.

Telif Hakkı © 2003 Seiko Epson Corporation, Nagano, Japonya

## Güvenlik Talimatları

Yazıcınızı kullanmadan önce talimatların tümünü okuyun. Yazıcıda belirtilen tüm uyarılara ve talimatlara uyduğunuzdan emin olun.

## Uyarı, Dikkat ve Not Açıklamaları

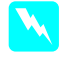

**Uyarı** bölümü, bedensel yaralanmaları önlemek için uyulması gerekenlere işaret eder.

**Dikkat** bölümü, aygıtınıza zarar gelmesini önlemek için uyulması gerekenlere işaret eder.

Not bölümü, yazıcınızın işleyişi hakkında önemli bilgileri ve kullanışlı ipuçlarını içerir.

#### Bu ürün için yer seçerken

Bu ürünü kendisinden daha büyük düz ve sağlam bir yere koyun. Bu ürün yan veya eğik durursa çalışmayacaktır.

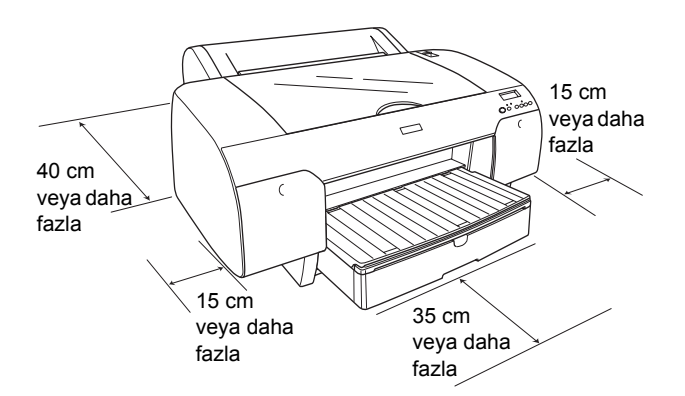

- Ani ısı ve nem oranı değişikliklerine maruz kalan yerlerden kaçının. Ayrıca, yazıcıyı doğrudan güneş ışığına, güçlü ışığa veya ısı kaynaklarına maruz bırakmayın.
- Darbelere ve titreşime maruz kalan yerlerden kaçının.
- Bu ürünü tozlu yerlerden uzak tutun.
- Fişinin kolayca çıkarılabilmesi için bu ürünü prize yakın bir yere yerleştirin.
- Ürünü bir stand üstüne yerleştirecekseniz söz konusu standın en az 50 kg'yi (110.3 lb) desteklemesi gerekir

#### Bu ürünü kurarken

- Sadece bu ürünün etiketinde belirtilen güç kaynağı türünü kullanın.
- Sadece bu ürünle birlikte verilen elektrik kablosunu kullanın. Başka bir kablonun kullanılması yangına veya elektrik şokuna neden olabilir.
- Bu ürünün elektrik kablosu sadece bu üründe kullanılmalıdır. Kablonun başka bir üründe kullanılması yangına veya elektrik şokuna neden olabilir.
- Hasar görmüş veya aşınmış bir elektrik kablosu kullanmayın.
- Bu üründe bir uzatma kablosu kullanacaksanız, uzatma kablosuna bağlı aygıtların toplam amper nominal değerinin kablonun amper nominal değerini aşmadığından emin olun. Aynı zamanda, prize bağlı tüm aygıtların toplam amper nominal değerinin prizin toplam amper nominal değerini aşmadığından emin olun.
- Bu ürünün dış bölümündeki açıklıkları tıkamayın ve bu açıklıkların üzerine kapatmayın.

#### Bu ürünü kullanırken

- Yazdırma işlemi sırasında elinizi bu ürünün içine sokmayın veya mürekkep kartuşlarına dokunmayın.
- Yazdırma kafasını elle hareket ettirmeyin, aksi takdirde bu ürüne zarar verebilirsiniz.
- Bölmelerden içeri herhangi bir nesne sokmayın.
  Bu ürünün üzerine sıvı dökülmemesine dikkat edin.
- Bu ürünü kendiniz onarmaya kalkışmayın.
- Aşağıdaki durumlarda bu ürünün fişini çekin ve yetkili servis personeline başvurun: Elektrik kablosu veya fişi hasarlı; bu ürüne sıvı girdi; bu ürün düştü veya dış bölümü zarar gördü; bu ürün normal çalışmıyor veya performans açısından belirgin bir farklılık sergiliyor.

## Mürekkep kartuşlarını kullanırken

- Mürekkep kartuşlarını çocukların erişemeyeceği şekilde saklayın ve mürekkep kartuşlarının içindeki mürekkebi içmeyin.
- Mürekkep kartuşlarını serin ve karanlık bir yerde saklayın.
- Cildinize mürekkep bulaşırsa hemen sabunla yıkayın. Gözlerinize mürekkep kaçarsa gözlerinizi hemen bol suyla yıkayın.
- □ En iyi sonucu elde etmek için takmadan önce mürekkep kartuşunu hafifçe sallayın.

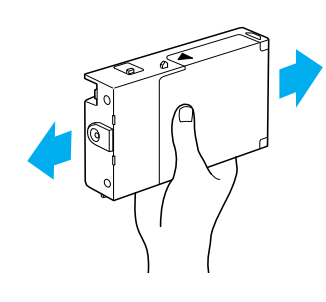

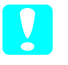

Dikkat: Daha önce ürüne takılmış olan kartuşları sallamayın.

- Mürekkep kartuşunu kartuşun kutusunda yazan tarihten sonra kullanmayın.
- □ En iyi sonucu elde etmek için mürekkep kartuşunu taktıktan sonra altı ay içinde kullanarak bitirin.
- Mürekkep kartuşlarını parçalamayın veya yeniden doldurmaya çalışmayın. Aksi takdirde yazdırma kafası zarar görebilir.
- Mürekkep tahliye noktasına veya çevresindeki alana ve mürekkep kartuşunun yanındaki yeşil IC yongasına dokunmayın. Aksi takdirde bu ürün normal çalışmayabilir ve yazdırmayabilir.

## Yazıcının parçalarını birleştirme

## İçindekileri denetleme

Gösterilen tüm bileşenlerin olduğundan ve zarar görmediklerinden emin olun.

#### Not:

Yazıcı kutusunda bulunan bileşenler ülkeden ülkeye farklılık göstermektedir.

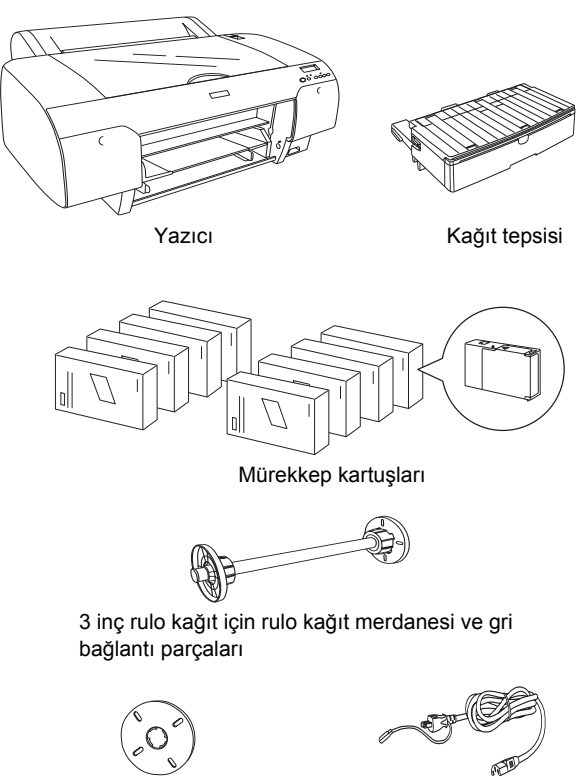

Kağıt kaydırma

Elektrik kablosu

## Koruyucu malzemeleri çıkarma

Ürünün sevkıyat sırasında zarar görmesini engellemek üzere yazıcınız koruyucu malzemeler kullanılarak paketlenmiştir. Bu malzemeleri yazıcınızdan çıkarın.

Ayrıca, yazdırma kafasının sol tarafındaki yeşil çıkıntıyı çekerek yazdırma kafasının kilidini de açmanız gerekmektedir.

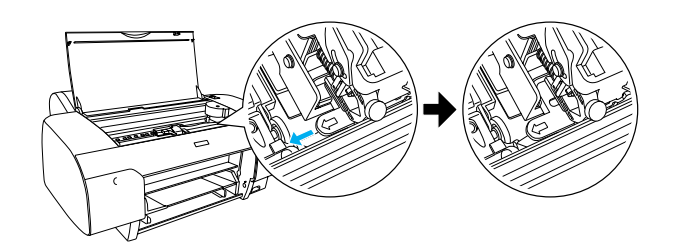

## Yazıcıyı kurma

## Elektrik kablosunu bağlama

 Yazıcının gerektirdiği voltajın yazıcıyı takacağınız prizin voltajı ile aynı olduğundan emin olmak için yazıcının arkasındaki etiketi kontrol edin. Güç kaynağınız için doğru elektrik kablosuna sahip olduğunuzdan da emin olun.

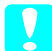

## Dikkat:

Yazıcının voltajını değiştirmek mümkün değildir. Nominal voltaj ve prizinizin voltajı aynı değilse elektrik kablosunu takmayın ve yardım almak için satıcınıza başvurun.

2. Elektrik kablosunu yazıcının arkasındaki AC girişine bağlayın.

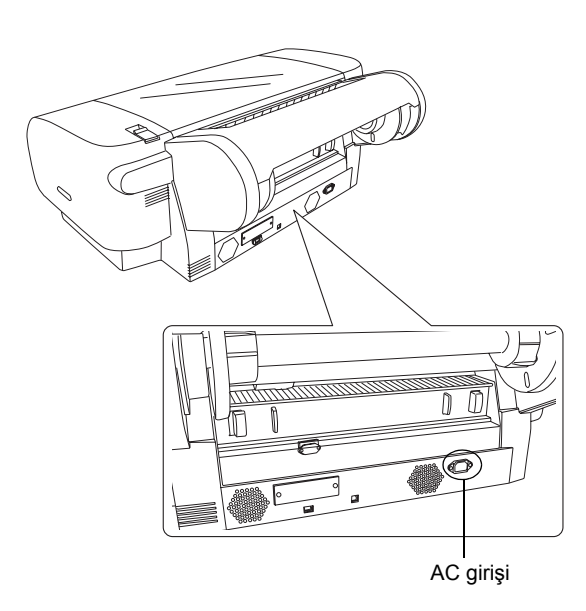

3. Elektrik kablosunu topraklı bir elektrik prizine takın.

#### Dikkat:

Otomatik zamanlayıcıyla veya duvara monte edilmiş bir şalterle denetlenen bir prizi kullanmayın. Aksi takdirde yanlışlıkla kapanma durumu yaşanabilir veya yazıcınız zarar görebilir.

## Kağıt tepsisini takma

Kağıt tepsisini yazıcının ön tarafındaki yuvalara takın.

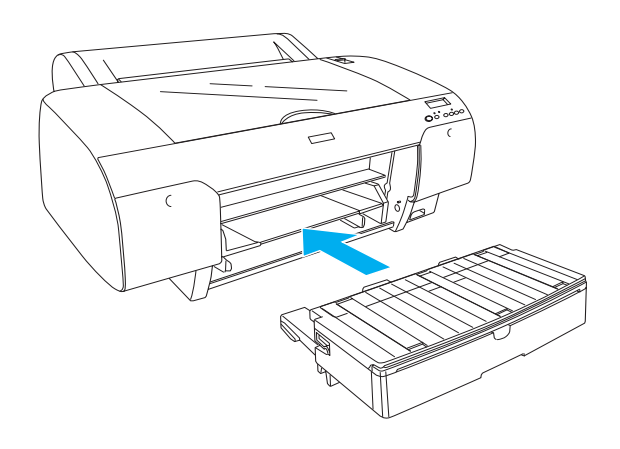

## Mürekkep Kartuşlarını Takma

#### Uyarı:

Mürekkep kartuşları kapalı birimlerdir. Normal kullanım koşullarında kartuşlardan mürekkep sızmayacaktır. Ellerinize mürekkep bulaşırsa sabunla yıkayın. Gözlerinize mürekkep kaçarsa gözlerinizi hemen bol suyla yıkayın.

#### Not:

- Sadece ilk mürekkep doldurma işlemi içindir.
- İlk mürekkep doldurma işlemi sırasında büyük bir miktarda mürekkep kullanıldığı için mürekkep kartuşlarını kısa bir zaman sonra değiştirmeniz gerekebilir.
- İlk mürekkep doldurma işlemi için yaklaşık 8 dakika gerekir.
- Bu yazıcıda Stylus Pro 7600/9600 için kullanılan UltraChrome (Ultra Krom) mürekkep kartuşları da kullanılabilir.

Yuvaların her biri belirli bir renk mürekkep içindir. Mürekkep kartuşlarını seçtiğiniz mürekkep moduna göre doğru yuvaya taktığınızdan emin olun.

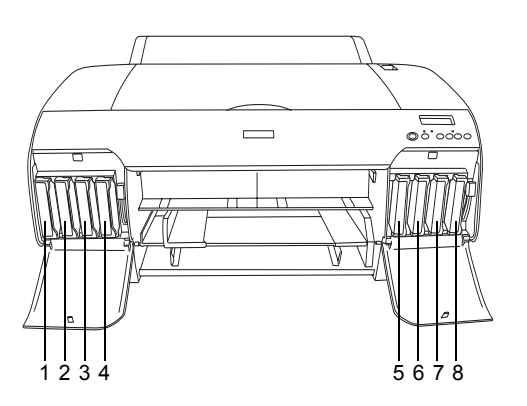

| No. | Fotoğraf Kalitesinde<br>Mürekkep Grubu | Yüksek Hızlı Mürekkep<br>Grubu |  |
|-----|----------------------------------------|--------------------------------|--|
| #1  | Matte Black (Mat Siyah)                | Matte Black (Mat Siyah)        |  |
| #2  | Cyan (Açık Mavi)                       | Cyan (Açık Mavi)               |  |
| #3  | Magenta (Eflatun)                      | Magenta (Eflatun)              |  |
| #4  | Yellow (Sarı)                          | Yellow (Sarı)                  |  |
| #5  | Photo Black (Fotoğraf<br>Siyahı)       | Matte Black (Mat Siyah)        |  |
| #6  | Light Cyan (Açık Deniz<br>Mavisi)      | Cyan (Açık Mavi)               |  |
| #7  | Light Magenta (Açık Eflatun)           | Magenta (Eflatun)              |  |
| #8  | Light Black (Açık Siyah)               | Yellow (Sarı)                  |  |

- 1. Güç düğmesine basarak yazıcıyı açın. Kısa bir süre sonra LCD'de NO INK CRTG (MÜREKKEP KARTUŞU YOK) mesajı görüntülenecektir.
- 2. Mürekkep bölmesinin kapağını iterek açın.

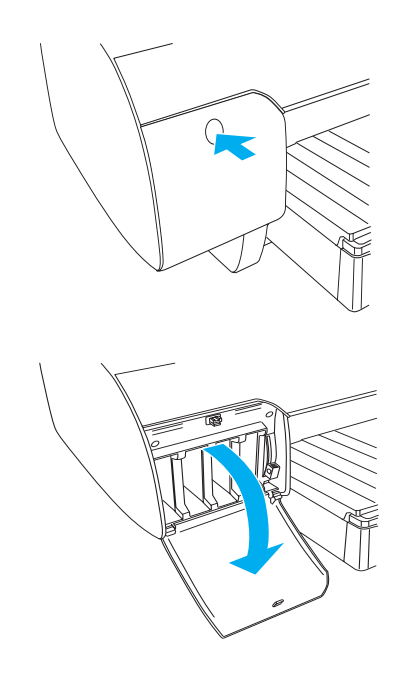

3. Mürekkep kolunu kaldırın.

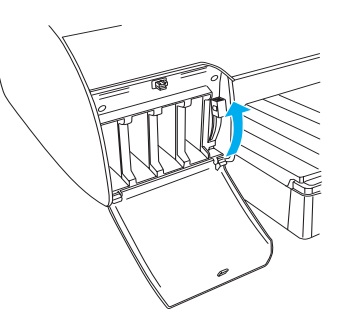

4. Mürekkep kartuşlarından birinin paketini açın ve mürekkep kartuşunu hafifçe sallayın.

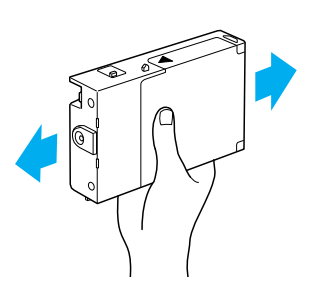

5. Mürekkep kartuşunu ok işareti yukarıya bakacak ve yazıcının arkasını gösterecek şekilde tutarak yuvasına takın.

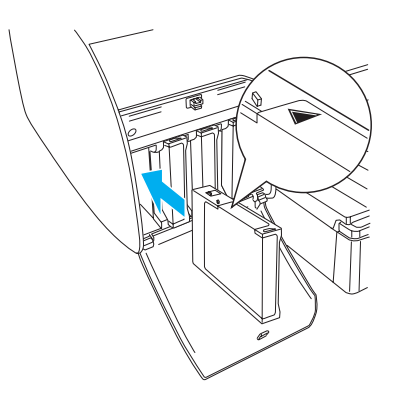

6. Diğer yedi mürekkep kartuşu için de 4. ve 5. adımları tekrarlayın.

7. Tüm mürekkep kartuşlarını yuvalarına taktıktan sonra mürekkep kolunu aşağı indirin. Yazıcı ilk mürekkep doldurma işlemine başlayacaktır.

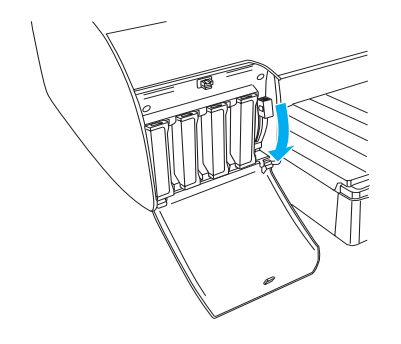

 Yaklaşık 2 dakika sonra LCD'de mürekkep koluyla ilgili mesajlar görüntülenir. LCD'de bir mesaj görüntülendiğinde LCD'de READY (HAZIR) mesajı çıkana kadar mürekkep kolunu gerektiği şekilde kaldırın veya indirin.

Dikkat:

Pause (Duraklat) ışığı yanıp sönerken aşağıdakileri yapmayın, aksi takdirde ürününüz hasar görebilir.

- Yazıcıyı kapatma
- 🖵 Üst kapağı açma
- Arka kapağı çıkarma
- Gağıt kolunu açık konuma getirme
- Mürekkep kartuşlarını çıkarma
- Bakım tankını çıkarma
- **D** Elektrik kablosunu fişten çekme
- 9. LCD'de READY (HAZIR) mesajı

görüntülendiğinde ilk mürekkep doldurma işlemi tamamlanmış olmaktadır. Mürekkep bölmesinin kapaklarını kapatın.

#### Not:

220 ml mürekkep kartuşu taktıysanız mürekkep bölmesinin kapaklarını kapatmayın.

## Rulo Kağıt Yükleme

#### Rulo kağıdı merdaneye takma

Rulo kağıdı merdaneye takarken aşağıdaki adımları uygulayın.

1. Hareketli bileziği merdanenin ucuna doğru kaydırın.

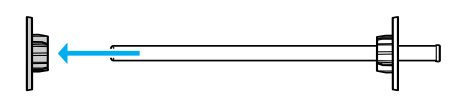

2. 3 inç rulo kağıt takarken gri bağlantı parçalarını takılı halde bırakın.

2 inç rulo kağıt takıyorsanız bu parçaları merdaneden çıkarın.

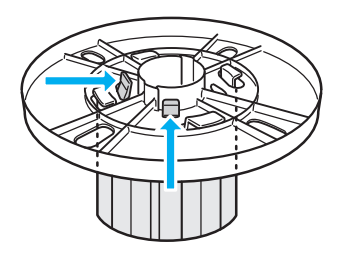

#### Not:

Bağlantı parçalarını daha sonra kullanmak üzere güvenli bir yerde saklayın.

 Rulo kağıdı yuvarlanmayacak şekilde düz bir yüzeye yerleştirin. Rulo kağıdı yerine oturana kadar merdanenin ve bileziğin üzerine doğru kaydırın.

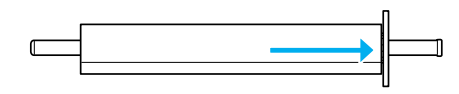

#### Not:

Rulo kağıdı takarken merdaneyi döndürmeyin. Aksi takdirde kağıt doğru açıda beslenmeyebilir.

4. Hareketli bileziği (1. adımda çıkarılan) yerine oturana kadar merdanenin üzerine doğru ve rulo kağıdın ucuna kadar kaydırın.

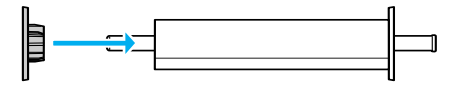

#### Merdaneyi yazıcıya takma

Kağıt yüklenmiş merdaneyi yazıcıya takmak için aşağıdaki adımları uygulayın.

1. Rulo kağıt kapağını açın.

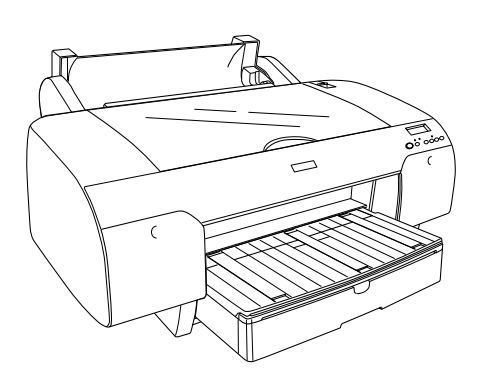

2. Rulo kağıt desteğini yukarı kaldırın.

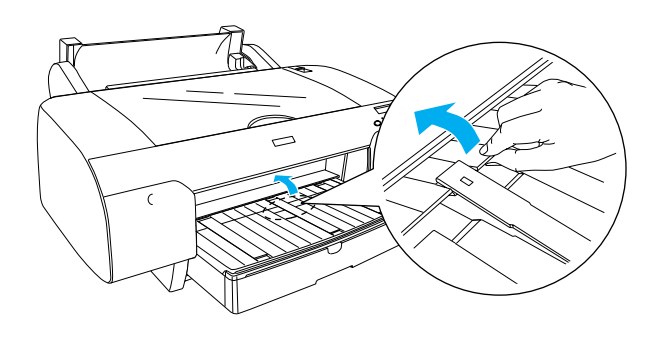

- 3. Hareketli bileziğin rulo kağıdın uç kısmına gerektiği şekilde sabitlenmiş olduğundan emin olun.
- 4. Rulo kağıt merdanesini hareketli siyah bilezik sol tarafta olacak şekilde tutun. Sonra, merdaneyi yazıcının üzerindeki girintiye bir kez yerleştirin.

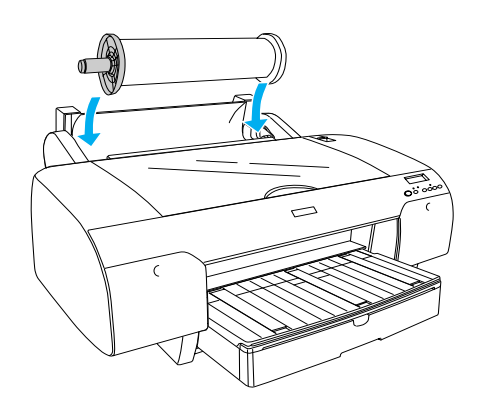

5. Kağıt kolunu açık konuma getirin.

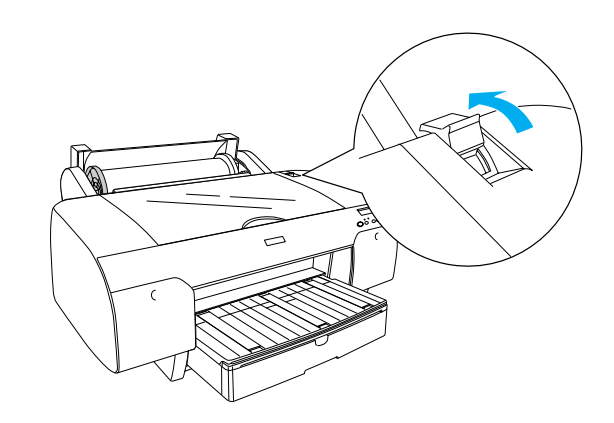

6. Kağıdı her iki tarafından tutarak kağıt takma yuvasına yerleştirin.

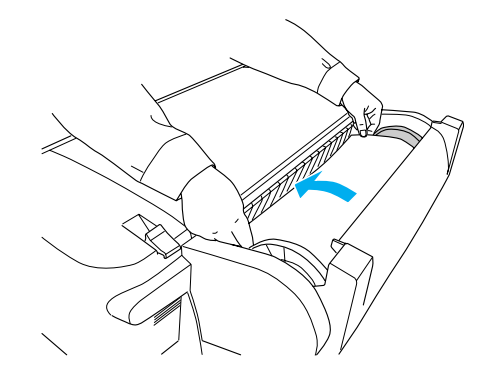

7. Kağıdı kağıt tepsisinden aşağı doğru sarkana kadar çekin.

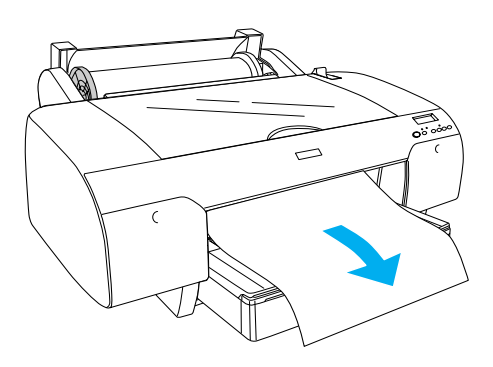

#### Not:

İnce bir kağıt yüklemeniz durumunda kağıt emilim değerini azaltana kadar Paper Feed V (Kağıt Besleme) düğmesine basın. Kalın ve kıvrılmış bir kağıt yüklemeniz durumunda kağıt emilim değerini artırana kadar Paper Feed  $\land$  (Kağıt Besleme) düğmesine basın. 8. Hem sabit hem de hareketli bilezikleri tutun ve kağıdı A4/B4 olarak işaretli çizgiye kadar geri sarın.

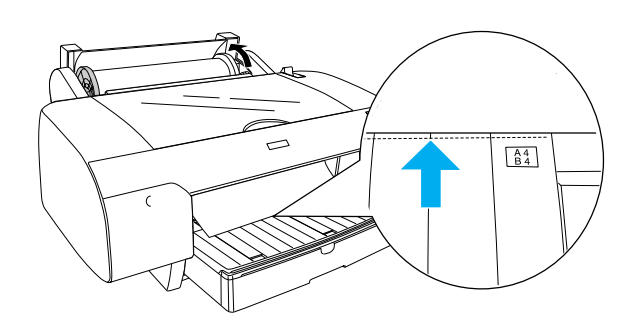

9. Kağıt kolunu sabit konuma getirin. Yazıcı kağıdı otomatik olarak yazdırma konumuna besleyecektir.

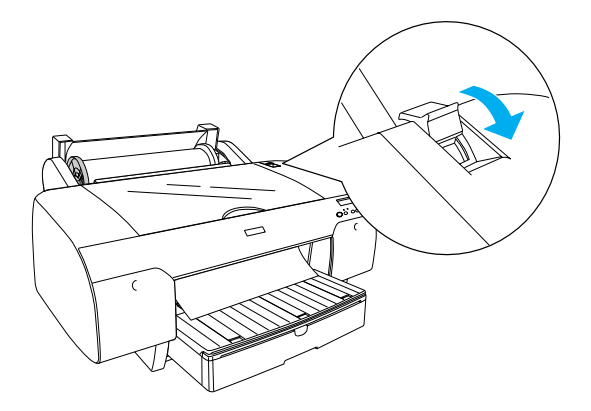

10. Kağıt tepsisini ve kağıt tepsisi kapağını kağıt boyutuna göre dışarı kaydırın.

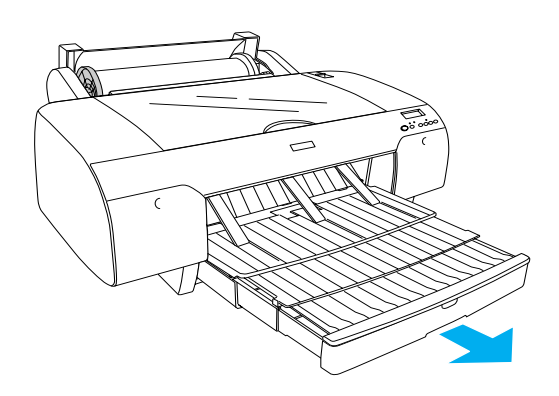

- 11. Rulo kağıt kapağını kapatın.
- 12. LCD'de Roll Auto Cut On Lk'u (Ruloyu Otomatik Kes Açık) seçmek için Paper Source < (Kağıt Kaynağı) düğmesine basın.

## Sayfa Kesme Ortamını Yükleme

Kağıt tepsisine kağıt kesme ortamını yüklemek için aşağıdaki adımları uygulayın.

#### Not:

Bu bölümde açıklanan kağıt kesme ortamlarını yüklerken kullanılacak yöntem A3 boyutundan daha küçük kağıtlar içindir. A3 veya daha büyük kağıt yüklemek veya kağıt kullanımı hakkında ayrıntılı bilgi almak isterseniz, yazıcınızla birlikte gelen EPSON STYLUS PRO 4000 Yazıcı Yazılımı CD-ROM'u içerisindeki Reference Guide'da "Paper Handling" (Kağıt Kullanımı) konusuna bakın.

- 1. Yazıcının açık ve READY (HAZIR) durumunda olduğundan emin olun.
- 2. Kağıt tepsisinin kapağını yukarı kaldırın ve kağıt kılavuzu silindirini yukarı doğru çekin.

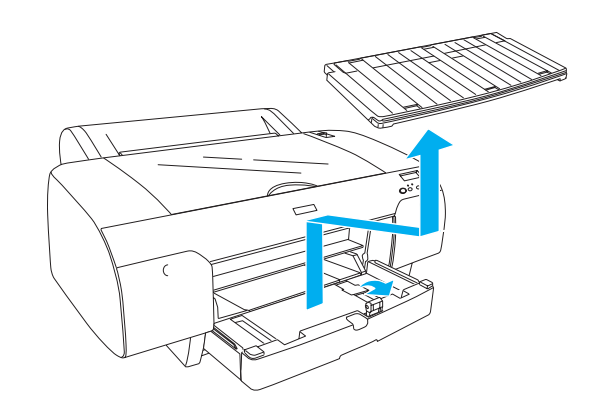

3. Kağıt kılavuzunu yukarı kaldırın ve kenar kılavuzunu gidebildiği kadar sola kaydırın.

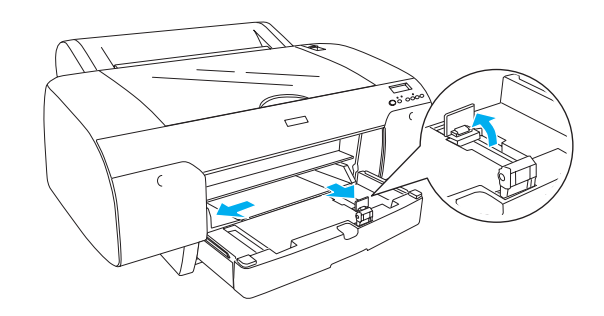

4. Kağıt destesinin sayfalarına hızla bir göz atın, sonra kenarlarını düzeltmek için düz bir yüzeye yavaşça vurun.

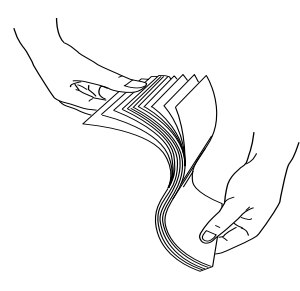

Kağıdınız kıvrılmışsa yükleme öncesinde düzleştirin. Çok fazla kıvrılıyorsa ve sık sık sıkışıyorsa bu kağıdı kullanmayın.

- 5. Tepsinin içini tozdan arındırmak için temizleyin. Toz baskı kalitesinin düşmesine neden olabilir.
- 6. Kağıtları yazdırılabilir yüzleri aşağı bakacak ve kağıdın sağ kenarı kağıt tepsisinin sağ tarafına dayanacak şekilde yükleyin.

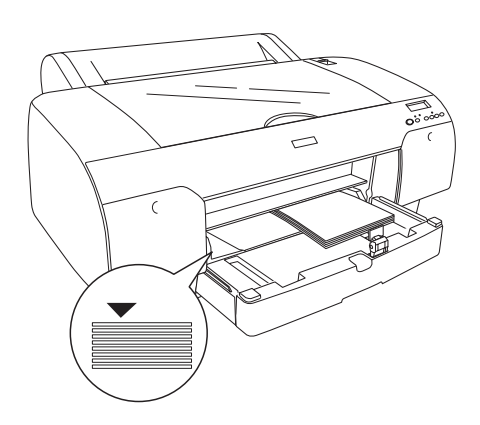

#### Not:

- Gağıdı her zaman dikey olarak ayarlayın.
- Kağıtların tepsinin altında düz olarak durduğundan emin olun ve kağıdın kenarını kağıt tepsisinin sağ iç köşesine yerleştirin. Aksi takdirde yazdırma işlemi yanlış hizalanabilir.

Kağıt tepsisine yüklenebilen kağıt kapasitesi, ortama ve ortamın boyutuna gire değişiklik göstermektedir.

Kağıt tepsisi en çok 250 tane 17 lb veya 64 g/m<sup>2</sup> düz kağıt alabilmektedir. Sağ kenar kılavuzunun iç yüzeyindeki ok işaretini geçecek şekilde kağıt yüklemeyin.

Epson özel ortamlarının yükleme kapasitesi hakkında bilgi almak için aşağıdaki tabloya bakın.

| Epson özel<br>ortamları            | Boyut      | Kağıt tepsisi<br>yükleme kapasitesi |
|------------------------------------|------------|-------------------------------------|
| EPSON Premium                      | A4         | 100                                 |
| Semigloss Photo<br>Paper           | A3         | 50                                  |
|                                    | Süper A3   | 50                                  |
|                                    | Süper B    | 50                                  |
| EPSON Luster                       | LTR        | 100                                 |
| Photo Paper                        | A3         | 50                                  |
|                                    | Süper B    | 50                                  |
| EPSON New Photo                    | A4         | 200                                 |
| Quality Ink Jet Paper              | A3         | 100                                 |
|                                    | Süper A3/B | 100                                 |
|                                    | A2         | 50                                  |
|                                    | LTR        | 200                                 |
| EPSON Proofing<br>Paper Semimatte  | Süper A3   | 50                                  |
| EPSON Archival                     | A4         | 100                                 |
| Matte Paper                        | LTR        | 100                                 |
|                                    | A3         | 50                                  |
|                                    | Süper A3   | 50                                  |
| EPSON Watercolor                   | Süper A3   | 20                                  |
| White                              | Süper B    | 20                                  |
| EPSON Bright<br>White Inkjet Paper | A4         | 100                                 |

7. Kağıt ve kenar kılavuzunu kağıt boyutuna göre ayarlayın.

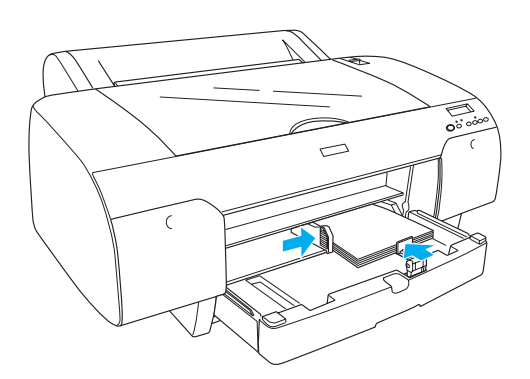

8. Kağıt kılavuzu silindirini aşağı indirin ve kağıt tepsisi kapağını yeniden takın.

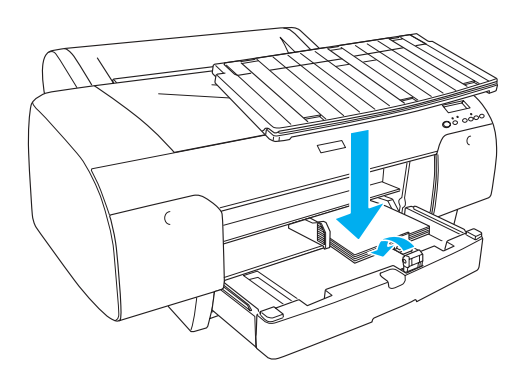

#### *Not:*

Rulo kağıt desteğinin yukarı kaldırılmamış olduğundan emin olun.

9. LCD'de Sheet ☐ 'i (Kağıt) seçmek için Paper Source < (Kağıt Kaynağı) düğmesine basın.

## Yazıcıyı Bilgisayarınıza Bağlama

Kullanabileceğiniz arabirimler Microsoft<sup>®</sup> Windows<sup>®</sup> işletim sistemine veya Apple<sup>®</sup> Macintosh<sup>®</sup> sistem sürümüne göre aşağıdaki şekilde farklılık gösterecektir:

USB arabirimi: Windows XP, Me, 98 ve 2000 Mac OS 8.6 - 9.x Mac OS X

IEEE 1394 arabirimi: Windows XP, Me ve 2000 Mac OS 8.6 - 9.x Mac OS X Ethernet arabirimi (Seçenek): Windows XP, Me, 98, 2000, NT4.0 Mac OS 8.6 - 9.x Mac OS X

## Yerleşik USB arabirimini kullanma

Yazıcıyı USB bağlantı noktasına bağlamak için standart blendajlı bir USB kablonuz olmalıdır. Yazıcıyı bilgisayarınıza yerleşik USB arabirimini kullanarak bağlamak için aşağıdaki adımları uygulayın.

#### Not:

Doğru kabloyu kullanmamanız veya yazıcı ve bilgisayar arasında çevre birim aygıtı bağlantısı yapmanız durumunda bağlantı güvenilir yapıda olmayabilir.

- 1. Hem yazıcının hem de bilgisayarın kapalı olduğundan emin olun.
- 2. USB arabirim kablosunu yazıcıya takın.

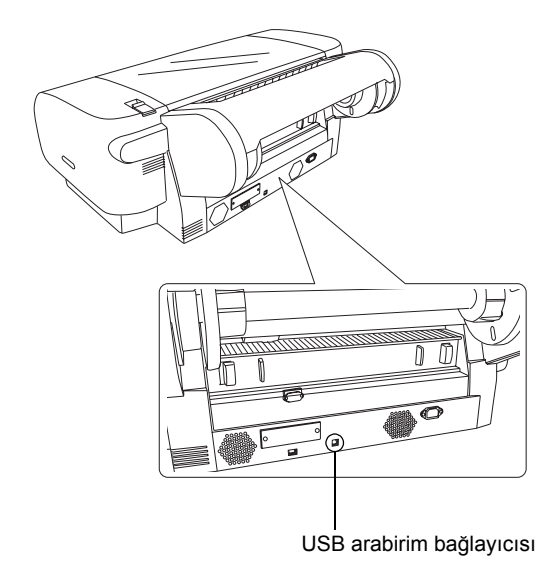

#### Not:

Kablonun topraklama teli varsa teli tornavida yardımıyla bağlayıcının altına sabitleyin.

3. Kablonun diğer ucunu bilgisayarın USB arabirim bağlayıcısına takın.

## Yerleşik IEEE 1394 arabirimini kullanma

Yazıcınızı ve bilgisayarınızı takılı olan IEEE 1394 arabirim kartını kullanarak bağlamak için aşağıdaki adımları uygulayın.

- 1. Hem yazıcının hem de bilgisayarın kapalı olduğundan emin olun.
- 2. Uyumlu arabirim kablosunu yazıcıya takın.

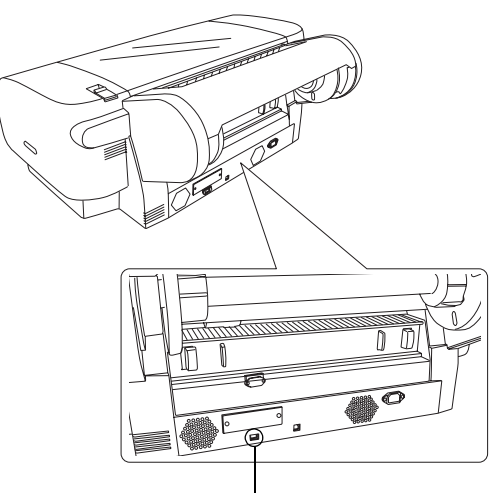

IEEE 1394 arabirim bağlayıcısı

3. Kablonun diğer ucunu bilgisayarın IEEE 1394 arabirim bağlayıcısına takın.

Yazıcınızı ve bilgisayarınızı IEEE 1394 arabirimi bağlayıcısı ile bağladıktan sonra "Yazıcı Yazılımını ve EPSON Printer Service Utility 2'yi Yükleme" sayfa 11 konusuna bakın.

## Seçenek arabirim kartını kullanma

Aşağıdaki seçenek Ethernet arabirim kartı yazıcınızı ağ üzerinde kullanabilmenize olanak sağlar. Ethernet arabirim kartı ağınızdaki iletişim kurallarını otomatik olarak algılar, bunun sonucunda Windows XP, Me, 98, 2000 ve NT4.0'dan veya AppleTalk ağında Mac OS 8.6 - 9.x ve Mac OS X'ten yazdırma işlemi yapabilirsiniz.

EpsonNet 10/100 Base Tx C12C82405\* High Speed Int. Print Server (Yüksek Hızlı Dahili Baskı Sunucusu)

#### Not:

Yıldız işareti (\*) ürün kodunun son basamağı yerine kullanılmış; bu sayı ülkeden ülkeye değişiklik göstermektedir.

### Seçenek arabirim kartını takma

Seçenek arabirim kartını takmak için aşağıdaki adımları uygulayın.

#### Not:

Seçenek arabirim kartını takmadan önce kurulum bilgileri için kartla birlikte verilen dokümantasyona bakın.

- 1. Hem yazıcının hem de bilgisayarın kapalı olduğundan emin olun.
- 2. Elektrik kablosunun prizden çekilmiş olduğundan emin olun.

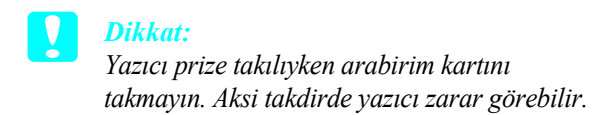

- 3. Gerekirse arabirim kablosunu çıkarın.
- 4. Blendajlı plakayı seçenek arabirim yuvasına sabitleyen iki vidayı yıldız tornavida kullanarak çıkarın ve plakayı kaldırarak çıkarın. Vidaları blendajlı plakayı yeniden takarken kullanmak için saklayın.

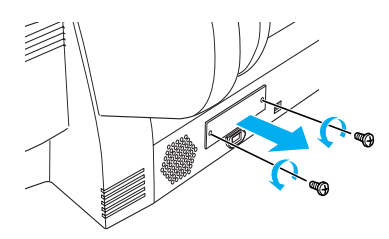

 Arabirim kartını arabirim bölmelerinin her iki tarafındaki yuvaların içine kaydırarak takın. Arabirim kartının arkasındaki bağlayıcıyı yazıcının içindeki sokete tam olarak takmak için iyice itin.

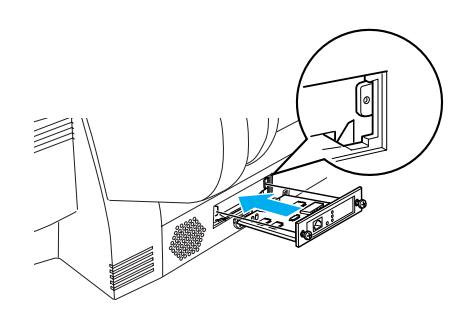

Not: Kullandığınız arabirim kartına bağlı olarak yuvadan dışarı taşabilir.

## Yazıcı Yazılımını ve EPSON Printer Service Utility 2'yi Yükleme

Yazıcıyı bilgisayarınıza bağladıktan sonra yazıcınızla birlikte verilen EPSON STYLUS PRO 4000 Yazıcı Yazılımı CD-ROM'unda bulunan yazılımı yüklemeniz gerekir.

EPSON Printer Service Utility 2'yi yazıcı yazılımını yüklerken de yükleyebilirsiniz.

EPSON Printer Service Utility 2, kullanıcıya farklı ortamlara en iyi kalitede baskı almak üzere yazıcı üzerinde kapsamlı denetim olanağı sağlamaktadır. Ayrıca yazıcı bilgilerine kolayca ulaşabilmenizi sağlamakta ve yazıcı ürün bilgisini güncelleştirmektedir.

#### Not:

*EPSON Printer Service Utility 2 Mac OS X'te kullanılamaz.* 

## Windows için

Yazıcı yazılımınızı yüklemek için aşağıdaki adımları uygulayın.

- 1. Yazıcınızın kapalı olduğundan emin olun.
- Yazıcınızla birlikte verilen EPSON STYLUS PRO 4000 Yazıcı Yazılımı CD-ROM'unu CD-ROM sürücüsüne yerleştirin. Installer (Yükleyici) iletişim kutusu görüntülenecektir.
- 3. Pencereden yazıcınızı seçin, sonra sağ oku tıklatın.
- 4. Install Software'i (Yazılımı Yükle) çift tıklatın.
- EPSON Printer Service Utility 2'yi yüklemek istiyorsanız Advanced'i (Gelişmiş) tıklatın ve EPSON Printer Service Utility 2 onay kutusunu seçin.

Bu uygulamayı yüklemek istemiyorsanız seçmeyin.

- Yazıcı yazılımını yükleme işlemini başlatmak için görüntülenen iletişim kutusunda Install'u (Yükle) tıklatın.
- 7. Ekrandaki talimatı uygulayın.

#### Not:

Ekran üzerindeki yükleme işlemi sırasında Windows logo sınaması ile ilgili bir mesaj görüntülenirse yükleme işlemine devam etmek için Continue'yu (Devam) tıklatın.

## Mac OS 8.6 - 9.x için

Yazıcı yazılımınızı yüklemek için aşağıdaki adımları uygulayın.

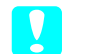

Dikkat: Yazıcı yazılımınızı yüklemeden önce tüm virüs

koruması programlarını kapatın.
 Yazıcının kapalı olduğundan emin olun.

- 2. Yazıcınızla birlikte verilen EPSON STYLUS PRO 4000 Yazıcı Yazılımı CD-ROM'unu CD-ROM sürücüsüne yerleştirin. Epson yazıcı yazılımı diski otomatik olarak açılacaktır.
- 3. EPSON simgesini çift tıklatın.
- 4. Pencereden yazıcınızı seçin ve yazıcınızın simgesini çift tıklatın.
- EPSON Printer Service Utility 2'yi yüklemek istiyorsanız Advanced'i (Gelişmiş) tıklatın ve EPSON Printer Service Utility 2 onay kutusunu seçin.

Bu uygulamayı yüklemek istemiyorsanız seçmeyin.

- 6. Install Software'i (Yazılımı Yükle) çift tıklatın.
- Yazıcı yazılımını yükleme işlemini başlatmak için görüntülenen iletişim kutusunda Install'u (Yükle) tıklatın.
- 8. Ekrandaki talimatları uygulayın.
- 9. Yazıcıyı açın.

#### Yazıcınızı seçmek için Seçici'yi kullanma

Yazıcı yazılımını bilgisayarınıza yükledikten sonra Chooser'ı (Seçici) açmanız ve yazıcınızı seçmeniz gerekir. İlk kullanımınızda veya başka bir yazıcıya geçiş yapmak istediğinizde bir yazıcı seçmeniz gerekir. Bilgisayarınız her zaman en son seçilmiş olan yazıcıyı kullanarak yazdıracaktır.

- Apple (Elma) menüsünden Chooser'ı (Seçici) seçin. Sonra yazıcınızın simgesini ve yazıcınızın bağlı olduğu kapıyı tıklatın
- USB arabirimi kullanıcılarının yazıcılarının simgesini ve yazıcılarının bağlı olduğu kapıyı tıklatmaları gerekir. IEEE 1394 arabirimi kullanıcılarının yazıcılarının simgesini ve yazıcılarının bağlı olduğu FireWire kapısını tıklatmaları gerekir.

 Arkaplan baskı özeliği açmak veya kapatmak için ilgili Background Printing (Arkaplan Baskı) radyo düğmesini seçin.

Arkaplan baskı özelliği açıkken Macintosh'unuzu baskı işlemi için belge hazırlarken kullanabilirsiniz. Baskı işlerini yönetmek üzere EPSON Monitor IV izlencesini kullanabilmeniz için arkaplan baskının açık olması gerekir.

4. Chooser'ı kapatın.

Yüksek Hızlı Mürekkep Grubunu kullananlar için not: Yazıcı sürücüsünün doğru mürekkep grubunu onaylaması için 1 - 4 arasındaki adımları tekrarlayın.

## Mac OS X için

Yazıcı yazılımınızı yüklemek için aşağıdaki adımları uygulayın.

- Dikkat: Yazıcı yazılımını yüklemeden önce tüm virüs koruması programlarını kapatın.
- 1. Yazıcının kapalı olduğundan emin olun.
- 2. Yazıcınızla birlikte verilen EPSON STYLUS PRO 4000 Yazıcı Yazılımı CD-ROM'unu CD-ROM sürücüsüne yerleştirin. Epson yazıcı yazılımı diski otomatik olarak açılacaktır.
- Mac OS X klasörünü çift tıklatın ve bu klasör içindeki Spro4000\_16a.pkg simgesini çift tıklatın.

#### Not:

Authorization (Onay) penceresi açılırsa anahtar simgesini tıklatın, yönetici adını ve parolasını girin, OK'i (Tamam) ve Continue (Devam) tıklatın.

- 4. Yazıcı yazılımını yüklemek için ekrandaki talimatları uygulayın.
- 5. Yazıcıyı açın.

#### Yazıcınızı seçme

Yazıcı yazılımını bilgisayarınıza yükledikten sonra yazıcınızı seçmeniz gerekir. İlk kullanımınızda veya başka bir yazıcıya geçiş yapmak istediğinizde bir yazıcı seçmeniz gerekir. Bilgisayarınız her zaman en son seçilmiş olan yazıcıyı kullanarak yazdıracaktır.

- 1. Macintosh HD'yi (varsayılan ayar) çift tıklatın.
- 2. Applications (Uygulamalar) klasörünü çift tıklatın.
- 3. Utilities (İzlenceler) klasörünü çift tıklatın.
- 4. Print Center (Baskı Merkezi) simgesini çift tıklatın.
- 5. Add Printer'ı (Yazıcı Ekle) tıklatın.
- 6. Yazıcıyı ve bilgisayarı bağlayan arabirimi seçin.
- Spro4000: (paper type) (margin type)'ü (Spro4000: (kağıt türü) - (kenar boşluğu türü) seçin.
- 8. Add'i (Ekle) tıklatın.

## Kullanıcı Kılavuzlarını Kullanma

## Bir Sonraki Adım

Donanım kurulumu ve sürücü yükleme işlemleri tamamlandıktan sonra yazıcınızın işlevleri ile birlikte bakım, sorun giderme, teknik özellikler ve seçenek ürünler hakkında ayrıntılı bilgi almak için *Reference Guide*'a (Başvuru Kılavuzu) bakın.

## Kullanıcı Kılavuzlarını Kullanma

Kullanıcı Kılavuzları yazıcının ve seçenek ürünlerin kullanımı hakkında ayrıntılı talimatlar içermektedir. Bu kılavuzu doğrudan EPSON STYLUS PRO 4000 Yazıcı Yazılımı CD-ROM'undan doğrudan veya bilgisayarınıza yükleyerek kendi sabit diskinizden görüntüleyebilirsiniz.

#### Not:

Çevrimiçi kılavuzu okuyabilmeniz için Microsoft Internet Explorer 4.0 veya sonraki sürümleri veya Netscape Navigator 4.0 veya sonraki sürümleri bilgisayarınıza yüklenmiş olmalıdır.

#### Windows için

Reference Guide'ı (Başvuru Kılavuzu) görüntülemek veya yüklemek için aşağıdaki adımları uygulayın.

- 1. Yazıcınızla birlikte verilen EPSON STYLUS PRO 4000 Yazıcı Yazılımı CD-ROM'unu CD-ROM sürücüsüne yerleştirin. Installer (Yükleyici) iletişim kutusu görüntülenecektir.
- 2. Pencereden yazıcınızı seçin, sonra sağ oku tıklatın.
- 3. User Guides'ı (Kullanıcı Kılavuzları), sonra sağ oku tıklatın.
- Başvuru Kılavuzu'nu açmak için View Reference Guide'ı (Başvuru Kılavuzu'nu Görüntüle) tıklatın. Başvuru Kılavuzu'nu bilgisayarınıza yüklemek istiyorsanız Install Reference Guide'ı (Başvuru Kılavuzu'nu Yükle) tıklatın.

#### Mac OS 8.6 - 9.x için

Reference Guide'ı (Başvuru Kılavuzu) görüntülemek veya yüklemek için aşağıdaki adımları uygulayın.

- 1. Yazıcınızla birlikte verilen EPSON STYLUS PRO 4000 Yazıcı Yazılımı CD-ROM'unu CD-ROM sürücüsüne yerleştirin. Installer (Yükleyici) iletişim kutusu görüntülenecektir.
- 2. Pencereden yazıcınızı seçin, sonra sağ oku tıklatın.
- 3. User Guides'ı (Kullanıcı Kılavuzları), sonra sağ oku tıklatın.
- Başvuru Kılavuzu'nu açmak için View Reference Guide'ı (Başvuru Kılavuzu'nu Görüntüle) tıklatın. Başvuru Kılavuzu'nu bilgisayarınıza yüklemek istiyorsanız Install Reference Guide'ı (Başvuru Kılavuzu'nu Yükle) tıklatın.

## Mac OS X için

Reference Guide'ı (Başvuru Kılavuzu) görüntülemek için aşağıdaki adımları uygulayın.

- 1. Yazıcınızla birlikte verilen EPSON STYLUS PRO 4000 Yazıcı Yazılımı CD-ROM'unu CD-ROM sürücüsüne yerleştirin. Installer (Yükleyici) iletişim kutusu görüntülenecektir.
- 2. Açmak için English (İngilizce) klasörünü çift tıklatın.
- 3. Yazıcınızın simgesini çift tıklatın.

- 4. Açmak için **User Guides** (Kullanıcı Kılavuzları) klasörünü çift tıklatın.
- 5. Açmak için Ref\_G klasörünü çift tıklatın.
- 6. INDEX.HTM'yi çift tıklatın. Reference Guide (Başvuru Kılavuzu) açılacaktır.

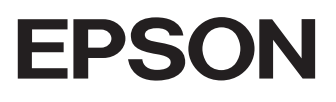